IELTS Results Service

Setup guide

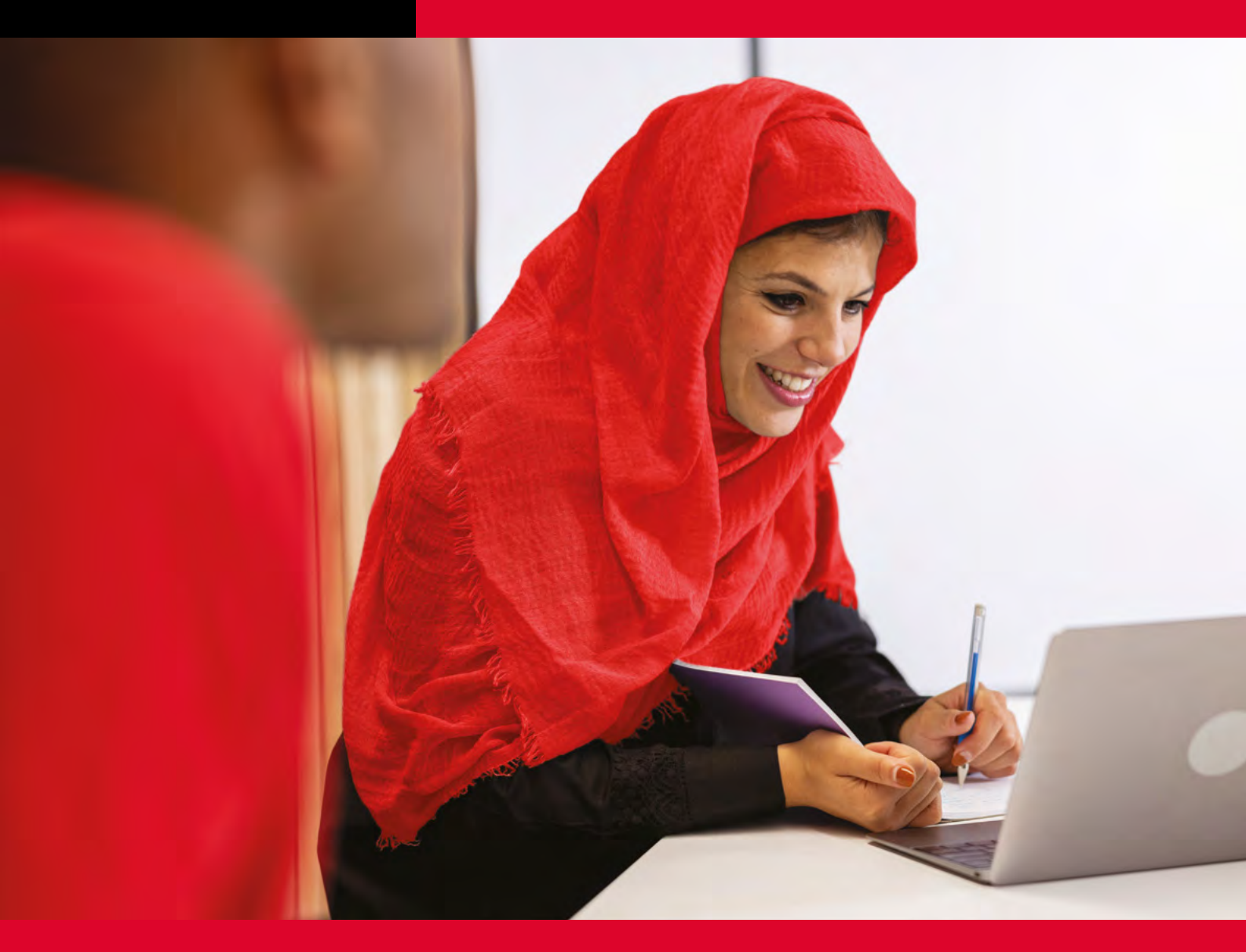

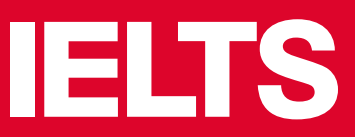

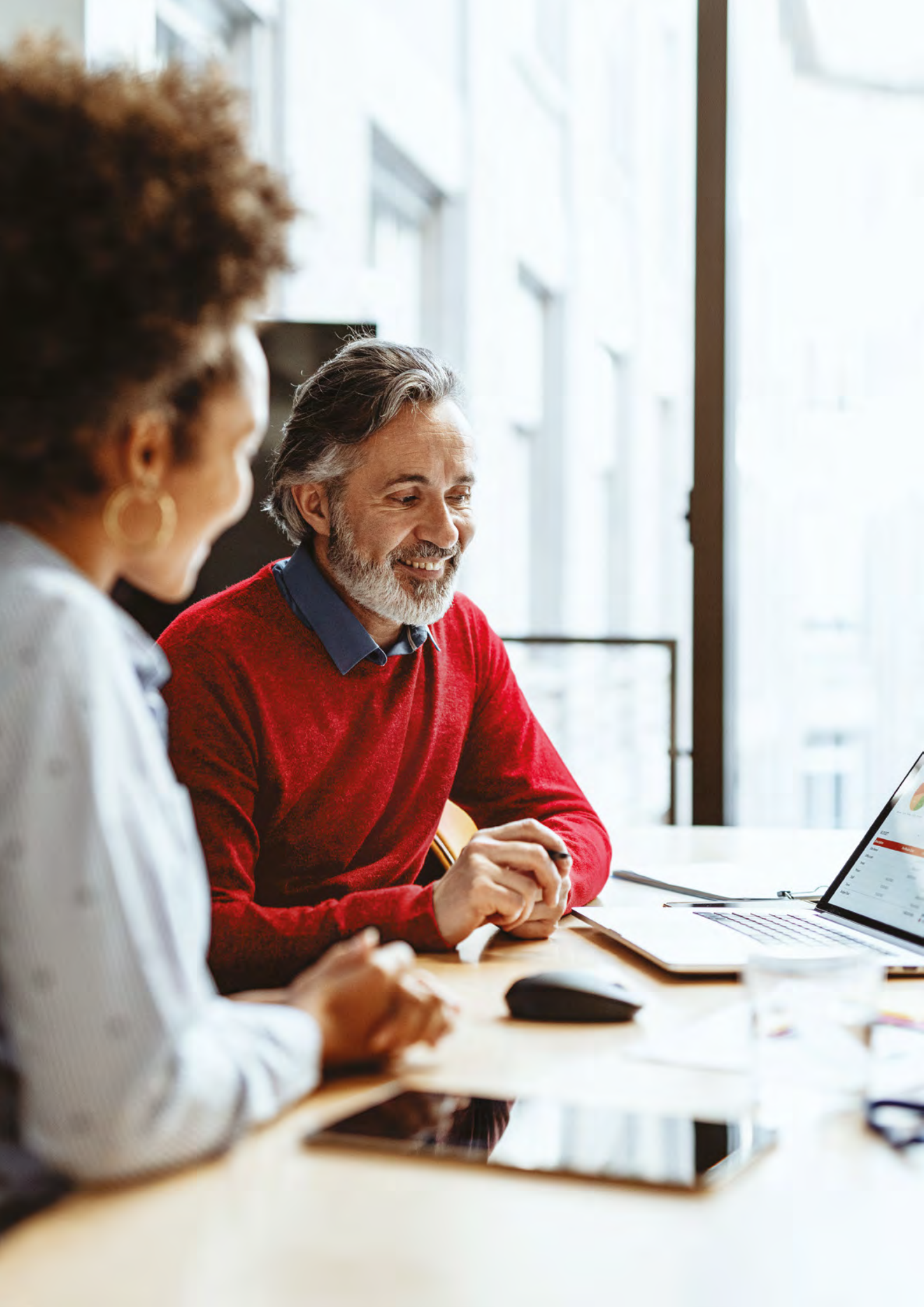

# **Getting started**

#### Welcome to the IELTS Results Service

This guide will provide you with all the information you need to get your account set up.

#### **Results delivery**

- IELTS on paper results are available 13 days after the test.
- IELTS on computer results are available 1–5 days after the test.
- IELTS Online results are available within 6–8 days of the test date.
- Test centres are not permitted to give results over the phone or by email.

**Test takers – your applicants –** have **two options** when requesting their IELTS test results:

- 1. Select the institutions where they would like their scores to be sent during the registration process.
- Wait until after their results have been released and then contact the test centre where they took the test to request the scores be sent to the institution(s) of their choice. They will need to provide the name, department (if applicable) and address of the institution(s).

### Institutions have three ways of receiving results:

- **1.** By electronic delivery.
- 2. By postal mail/courier from the test centre.
- 3. Directly from the test taker.

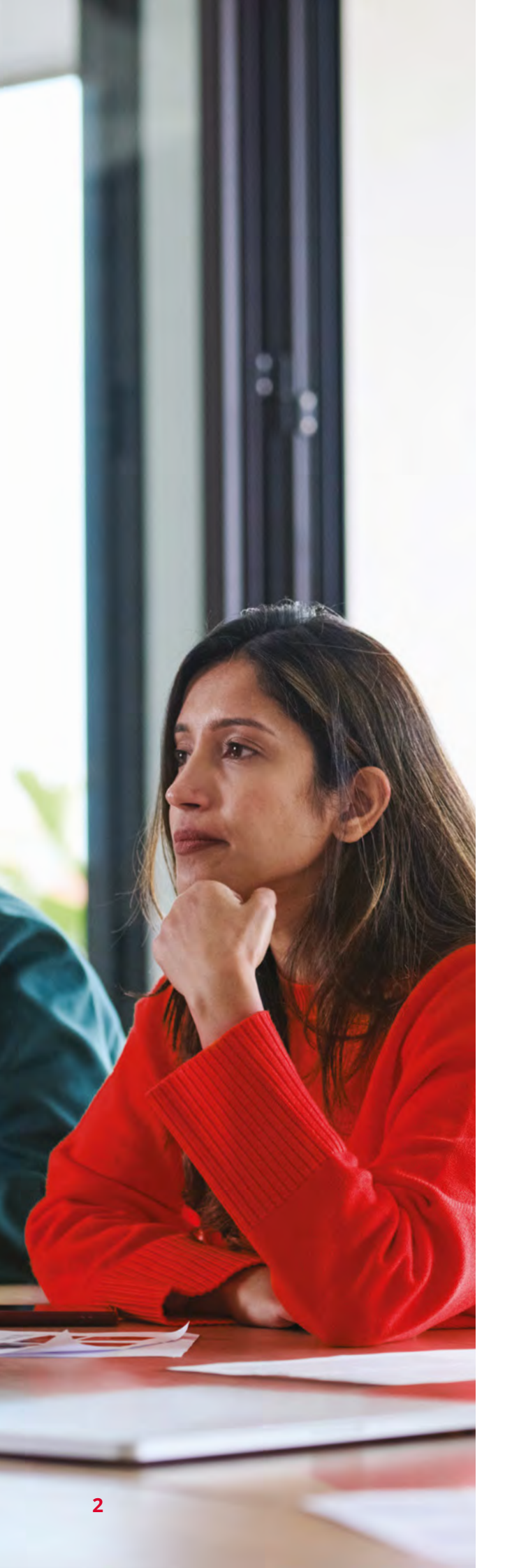

# Electronic delivery of test results

### Receiving test taker scores by electronic delivery

If your institution would like to eliminate the need for paper score reports and receive electronic test results, please update your details at:

#### IELTS.org/for-organisations/ registration-form

By doing this, you automatically **opt out** of receiving paper Test Report Forms.

#### Important points to note

- If your institution is registered to use our electronic delivery service, you must provide the following details to ensure results are transmitted to your institution/programme/department:
  - exact name (department if necessary)
  - exact postal address.
- 2. We encourage institutions to list English language proficiency tests and admission requirements separately under the heading 'English Language Proficiency Requirements' or 'Admission Requirements for English Proficiency'.
- To assist test takers and test centres in transmitting IELTS results to your institution, we recommend you use the sample website copy on page 4, providing detailed instructions regarding your preferred method of score delivery.

## Paper and scanned test results delivery and verification

If your institution chooses to continue receiving paper or scanned Test Report Forms, **it is essential that you verify these scores using the IELTS Results Service** to protect the integrity of your admissions process. The verification process is the same as in the former Results Verification Service, as follows:

If you receive a paper or scanned Test Report Form, or if an applicant provides you with their Test Report Form Number, you can search for their results in this section:

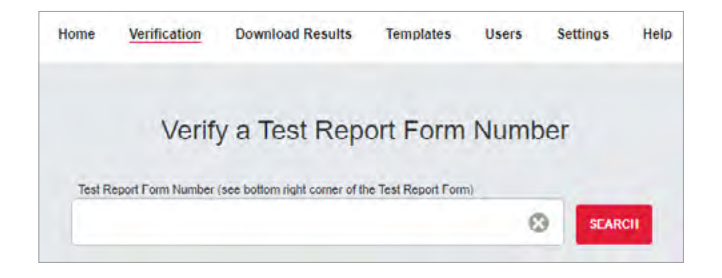

This applies equally for results of IELTS Online tests, or for results of an IELTS One Skill Retake.

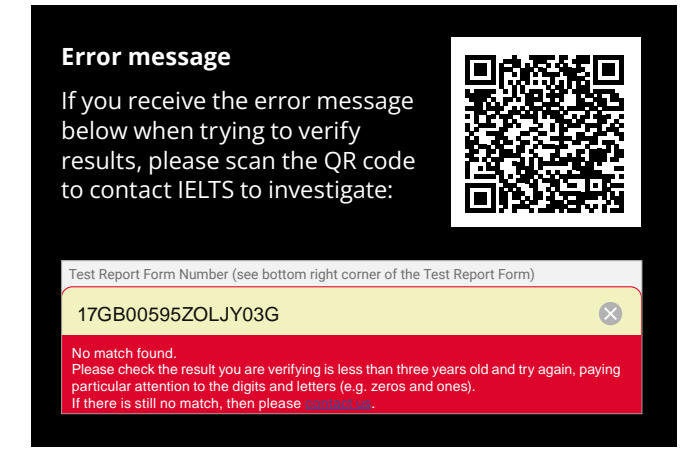

## Sample text used by institutions on their websites

You can use the text below on accepting IELTS results as a guide to include on your own institution's website.

We require all applicants who do not have relevant qualifications in English to demonstrate their English language proficiency as part of our admissions process.

Prospective students can demonstrate proficiency using the IELTS Academic test.

We require an overall band score of **{insert score}** or higher.

We only accept IELTS results delivered through the test centre to our IELTS Results Service account.

No hard copy or emailed Test Report Forms are accepted.

All IELTS test centres worldwide can share your results with us electronically. You must provide the following information to ensure your results are delivered correctly:

#### {insert details, e.g. account name/number}

An institution code for IELTS is NOT required.

# **IELTS Online scores**

If your institution has not informed us otherwise, you may receive IELTS Online results from applicants around the world. These will appear in the same way as in-centre IELTS results, and will be denoted as follows in the IELTS Results Service:

|      | Home Verification   | on Download Result            | ts Templates Us          | ers Settings Help                                                                                                    |
|------|---------------------|-------------------------------|--------------------------|----------------------------------------------------------------------------------------------------|
|      | Ve                  | erify a Test Re               | port Form Nu             | mber                                                                                                    |
|      | Test Report Form Nu | mber (see bottom right corner | of the Test Report Form) |                                                                                                    |
|      | -                   |                               |                          | SEARCH                                                                                                    |
| -    |                     |                               |                          |                                                                                                    |
|      | 1001                | -                             |                          |                                                                                                    |
|      | TRF Number          | 1000000                       | -                        | A REAL PROPERTY.                                                                                                    |
|      | Date of Birth       | 100.00                        | PE                       |                                                                                                    |
|      | Gender              | 10                            |                          | All of the local division of the local division of the local divis |
|      | Email               |                               | -                        |                                                                                                    |
|      | Candidate ID Docur  | nent Number                   |                          |                                                                                                    |
|      | Test Results        |                               |                          |                                                                                                    |
|      | Module              |                               |                          |                                                                                                    |
|      | IELTS Online Aca    | ademic                        | 7.<br>Ove                | 0<br>erall                                                                                                    |
|      | Candidate Number    |                               | 75                       | 80                                                                                                    |
|      | Pantin Number       |                               | Listening                | Reading                                                                                                    |
|      | in the manual state |                               | 6.5<br>Writing           | 6.0<br>Speaking                                                                                                    |
|      | Test Date           |                               |                          |                                                                                                    |
|      | - angles and        |                               |                          |                                                                                                    |
|      |                     |                               |                          |                                                                                                    |
|      |                     |                               |                          |                                                                                                    |
| Logs |                     | Date                          | Us                       | er                                                                                                    |
|      |                     |                               |                          |                                                                                                    |

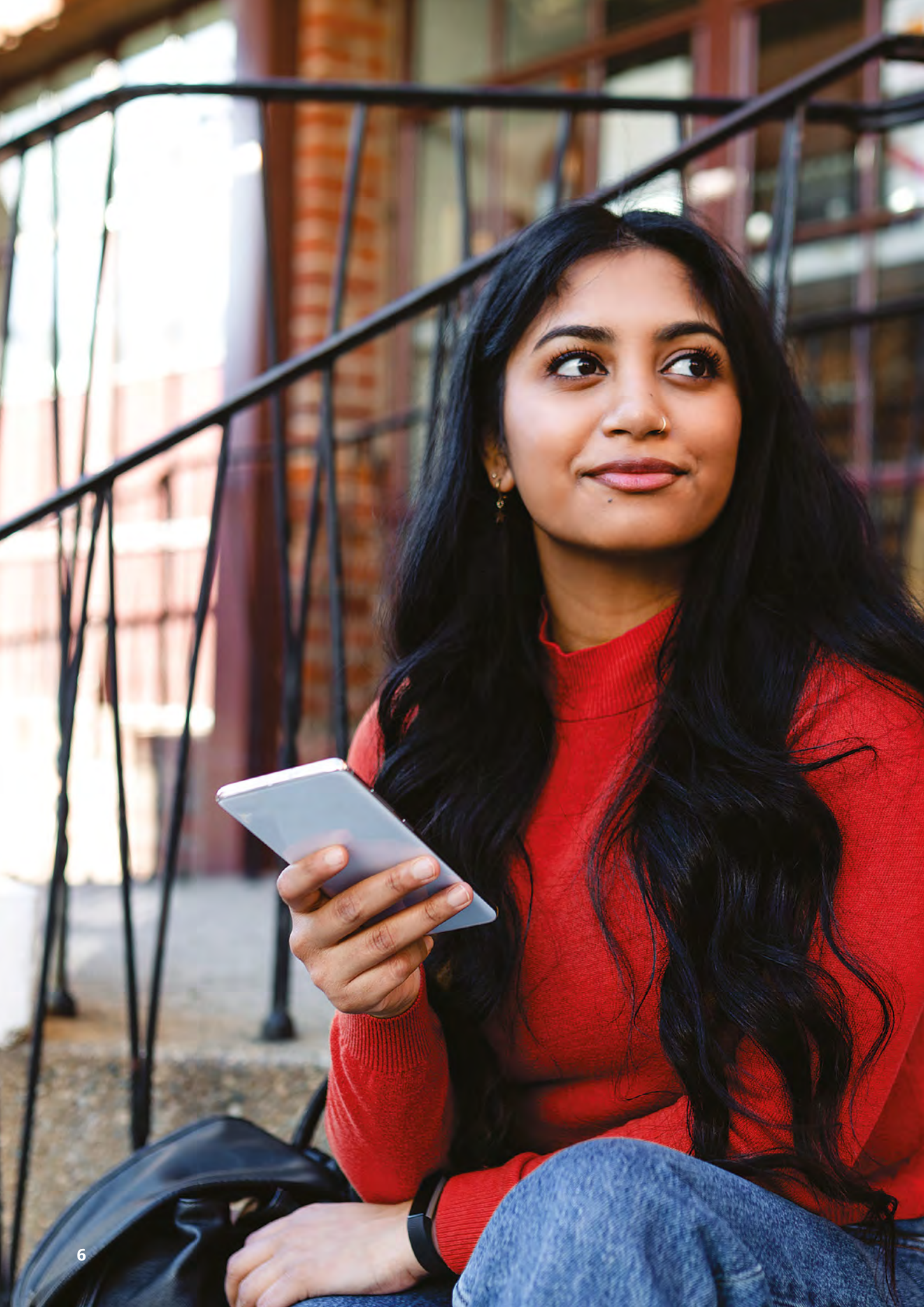

### **Scores**

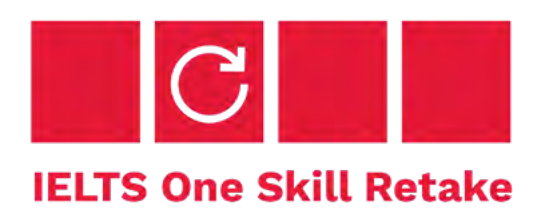

If you wish to see the original overall IELTS test score of the applicant from their original test sitting, you will need to add the 'One Skill Retake – Test Data' template field to the CSV template you are using to download the results. The results will appear as follows:

| т                                        | U              | v            | w            | x             | Ŷ                | z                      | AA                  | AB                 | AC                   | AD                   |
|------------------------------------------|----------------|--------------|--------------|---------------|------------------|------------------------|---------------------|--------------------|----------------------|----------------------|
| module                                   | listeningScore | readingScore | writingScore | speakingScore | overallBandScore | originalListeningScore | onginalReadingScore | onginalWntingScore | onginalSpeakingScore | originalOverallScore |
| IELTS Academic One Skill Retake: Writing | 7.5            | 7.5          | 6.5          | 7             | 7                | 7.5                    | 7.5                 | 6                  | 7                    | 7                    |

If your institution has selected to receive IELTS One Skill Retake test results and the test taker shares one with you, you will receive the One Skill Retake result as a new result in the same way as other IELTS test results.

# Setting your test result preferences

#### Set your Administrator

When you register to receive electronic IELTS results you **must** assign someone to act as the **Primary Administrator** of your institution's account.

This person is then able to add a Secondary Administrator and additional Users. It is important to contact **IELTS** when you have a change of Administrator.

#### Settings

Each User can set their own preferences, such as email notifications and language options.

To find the settings menu:

- Log in at results-service.IELTS.org using the email address you provided on your application form and the password you set when you registered.
- 2. Click on **Settings** located at the top menu.

#### **Notification preferences**

You can set notifications **On** or **Off**.

If you turn your notifications On, you will need to determine how **frequently** you wish to receive them:

- Immediate: You will receive an email notification every time a new result is delivered to your account. If you typically receive many IELTS scores, please note that you will receive an email for each individual applicant, resulting in numerous emails being sent to your inbox.
- Daily: You will receive one email notification a day, if you have new results to download. Email notifications will be sent at the same time of day, according to the time specified in settings.
- Weekly: You will receive an email notification once a week only if you have new results to download. Email notifications will be sent at the same time of day, according to the time specified in settings.

#### **Email address**

Enter the email address to which you want to receive the email notifications.

#### Language

You can select American or British spellings using the **English** option.

#### Once you have set your preferences, click UPDATE.

| Home                              | Verification                                     | Download Results | Templates  | Users                        | Settings | Help |
|-----------------------------------|--------------------------------------------------|------------------|------------|------------------------------|----------|------|
|                                   |                                                  | Modify you       | ur setting | IS                           |          |      |
| Notifica                          | tion Preferer                                    | nces             | Applicat   | ion Prefe                    | erences  |      |
| Réceive email<br>are shared wit   | notifications when ne                            | erresults 💽 Off  | Start Page |                              |          |      |
| Receive email<br>shaled with m    | notifications when res<br>y organisation are upd | suits off        | O Home     | <ul> <li>Verifica</li> </ul> | ation    |      |
| Email notifi                      | cation frequency                                 |                  | Language   |                              |          |      |
| imm                               | ediate Daily                                     | Weekly           | English (U | K)                           |          | ÷    |
| Receive email<br>verified results | notifications if manua<br>are updated            | ity 💽 off        |            |                              |          |      |
| Send Notificat                    | ions to                                          |                  |            |                              |          |      |
|                                   |                                                  |                  |            |                              |          |      |
|                                   |                                                  |                  |            |                              |          |      |
|                                   |                                                  |                  |            |                              |          |      |

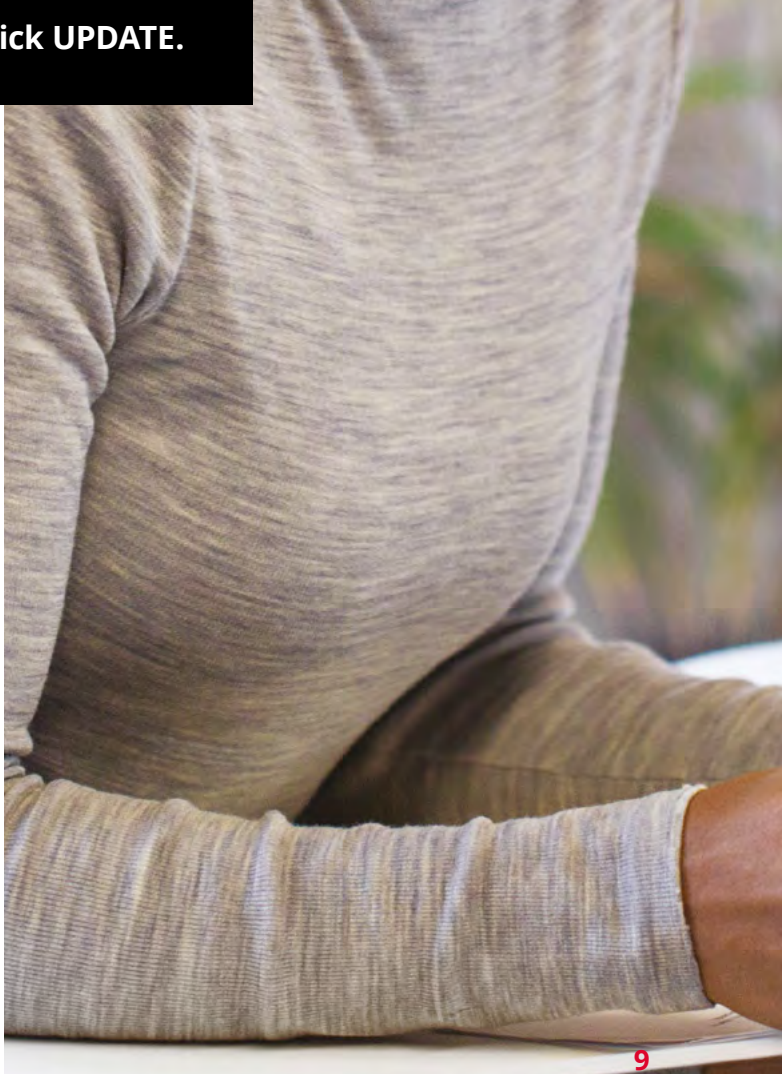

### Users

This is where you will add Users that you want to have the ability to download results submitted to your institution.

- 1. Click **CREATE**. Then input First Name, Last Name, and Email Address.
- 2. If you want to delete a User, click on their name, and then click **DELETE**.

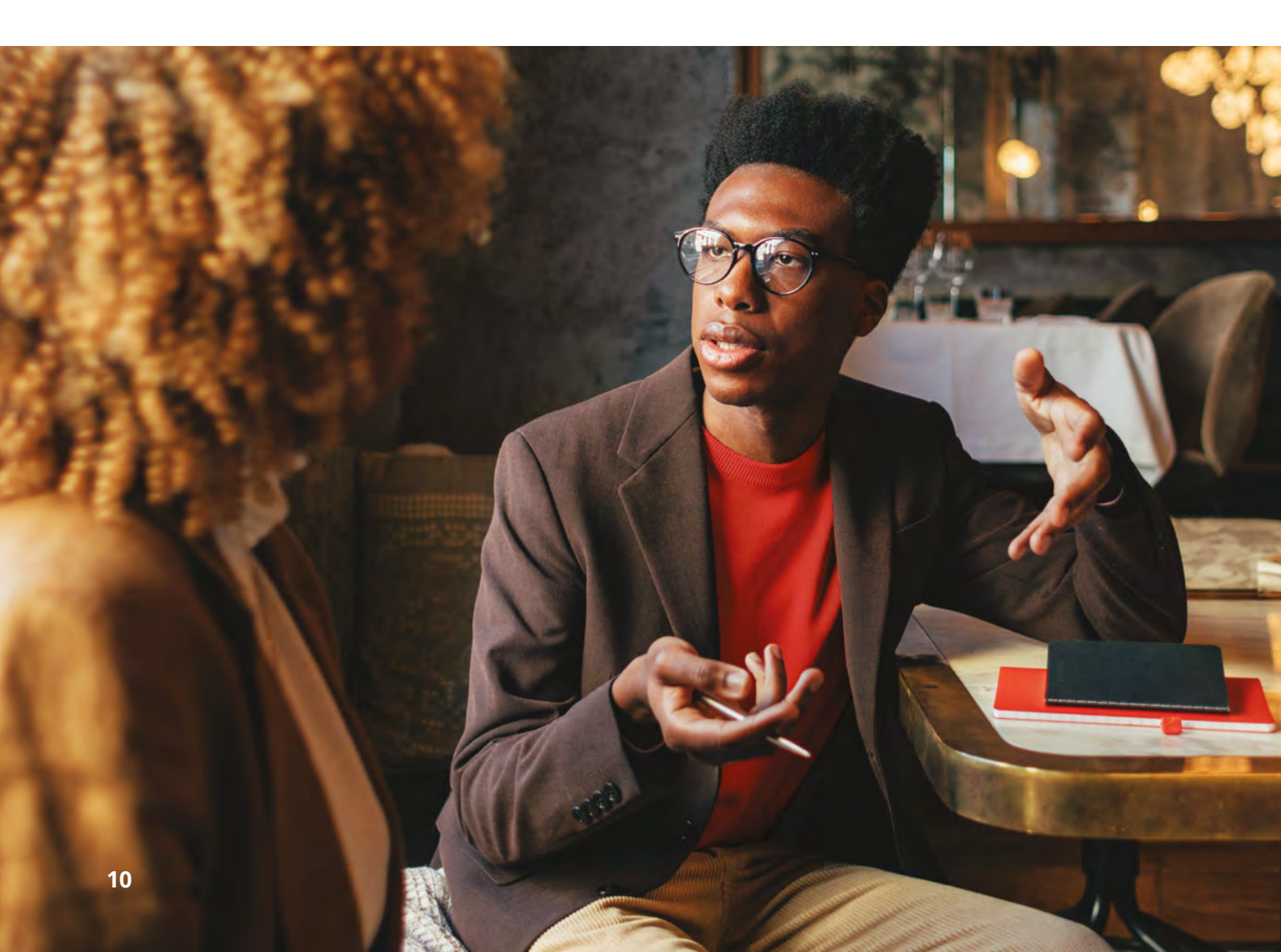

# **Templates**

You can create a customised template with the test taker information you would like to include in your download file.

#### **Creating your custom template:**

- 1. Scroll down to the bottom of the **TEMPLATES** tab and click **CREATE**.
- 2. If you want this to be your primary template, select the Default Template check box.
- **3.** Name your template.

- 4. Choose your preferred format: CSV, XML, JSON.
- **5.** Select the preferred date format.
- Choose the fields you would like to include in your download file by clicking on each one, in the order in which you want them to appear.

| Create Download Template                                            | ×    |
|---------------------------------------------------------------------|------|
| Default Template                                                    |      |
| Template Name                                                       |      |
|                                                                     | *    |
| Default Format                                                      |      |
| Please select                                                       | *¥   |
| Date Format                                                         |      |
| Please select                                                       | *¥   |
| Selected Template Fields                                            |      |
| Other Template Fields (click on the items below to add to the list) |      |
| Candidate Id Candidate Number First Name Family Name                |      |
| Date Of Birth Gender Telephone Postal Address                       |      |
| Addrass Line 1 Addrass Line 2 Addrass Line 3                        |      |
|                                                                     |      |
| Address Line 4 Town Postcode Country                                |      |
| Country Code Region Candidate Email Listening Score                 |      |
| Reading Score Writing Score Speaking Score                          |      |
| Overall Band Score Module Test Date Centre Number                   |      |
| TRF Number Photo Download Date CEFR Level                           |      |
| UKVI URN One Skill Retake - Test Data                               |      |
|                                                                     |      |
|                                                                     |      |
| Cancel                                                              | eate |

### Templates continued

#### Creating a template for downloading results

- You can change the order of the fields by using the up and down arrows.
- DO NOT choose Postal Address (this is a compilation of the address 1, 2, 3, and 4 fields).
- Photo will only be provided in the XML format as code for a jpeg file.
- The Country Code will be provided as an internal IELTS 3-digit numeric code.
- Include **Region**, which may be the State/Province or Country.
- Candidate Number is NOT a unique ID number for the test taker. It is a number assigned by the test centre to the test taker for a particular test session. Therefore, if the test taker takes another test, they would be assigned another Candidate Number for that test.
- Module refers to the test IELTS Academic or IELTS General Training. You should ensure that your applicant has taken the appropriate test for your organisation. Educational institutions, for example, usually require applicants to take IELTS Academic.

#### View and download results

To view new and updated results, click on **Download Results** in the top menu. It will show you any new and updated results available for download. If there are no new results, you will see a list of your downloads below.

To download files:

- 1. Select DOWNLOAD.
- 2. Select your Template.
- 3. Select your Format.
- 4. Click DOWNLOAD.
- 5. After downloading, a record of the download will appear in your list of downloads.

| Hom                                 | e Verification                                                                                         | Download Results          | Templates      | Users Setti                            | ngs Help                                      |
|-------------------------------------|----------------------------------------------------------------------------------------------------|---------------------------|----------------|----------------------------------------|-----------------------------------------------|
|                                     | Result                                                                                                 | s shared wit              | th my org      | ganisation                             |                                               |
| 36 New I                            | Result(s)                                                                                              |                           |                | View                                   | Download                                      |
| 109 Upd                             | ated Result(s)                                                                                         |                           |                | View                                   | Download                                      |
| Search a                            | and download all re                                                                                    | sults shared with m       | vy organisatio | n                                      | Click here                                    |
|                                     |                                                                                                    |                           |                |                                        |                                               |
|                                     |                                                                                                    | Downloa                   | d History      | /                                      | 1 - 10 of 26 down                             |
| Results                             | Download date +                                                                                        | Downloa                   | d History      | Download T                             | 1 - 10 of 26 downl                            |
| Results<br>649                      | Download date +<br>29 Apr 2024, 19:30                                                                  | Downloa<br><sup>Use</sup> | d History      | Download T<br>New                      | T - 10 of 26 downl<br>/pe<br>L                |
| Results<br>649<br>710               | Download date +<br>29 Apr 2024, 19:30<br>4 Jan 2024, 18:32                                             | Downloa<br>use            | d History      | Download T<br>New<br>New               | 1 - 10 of 26 downi<br>/pe<br>بل               |
| Results<br>649<br>710<br>1888       | Download date +<br>29 Apr 2024. 19:30<br>4 Jan 2024, 18:32<br>12 Dec 2023. 18:32                       | Downloa<br>use            | d History      | Download T<br>New<br>New<br>New        | ۲ - 10 of 26 downl<br>/pe<br>بل               |
| Results<br>649<br>710<br>1888<br>42 | Download date +<br>29 Apr 2024, 19:30<br>4 Jan 2024, 18:32<br>12 Dec 2023, 18:32<br>12 Jun 2023, 23:01 | Downloa<br><sup>Use</sup> | d History      | Download T<br>New<br>New<br>New<br>New | ۲ - 10 of 26 downl<br>/pe<br>ی<br>ی<br>ی<br>ی |

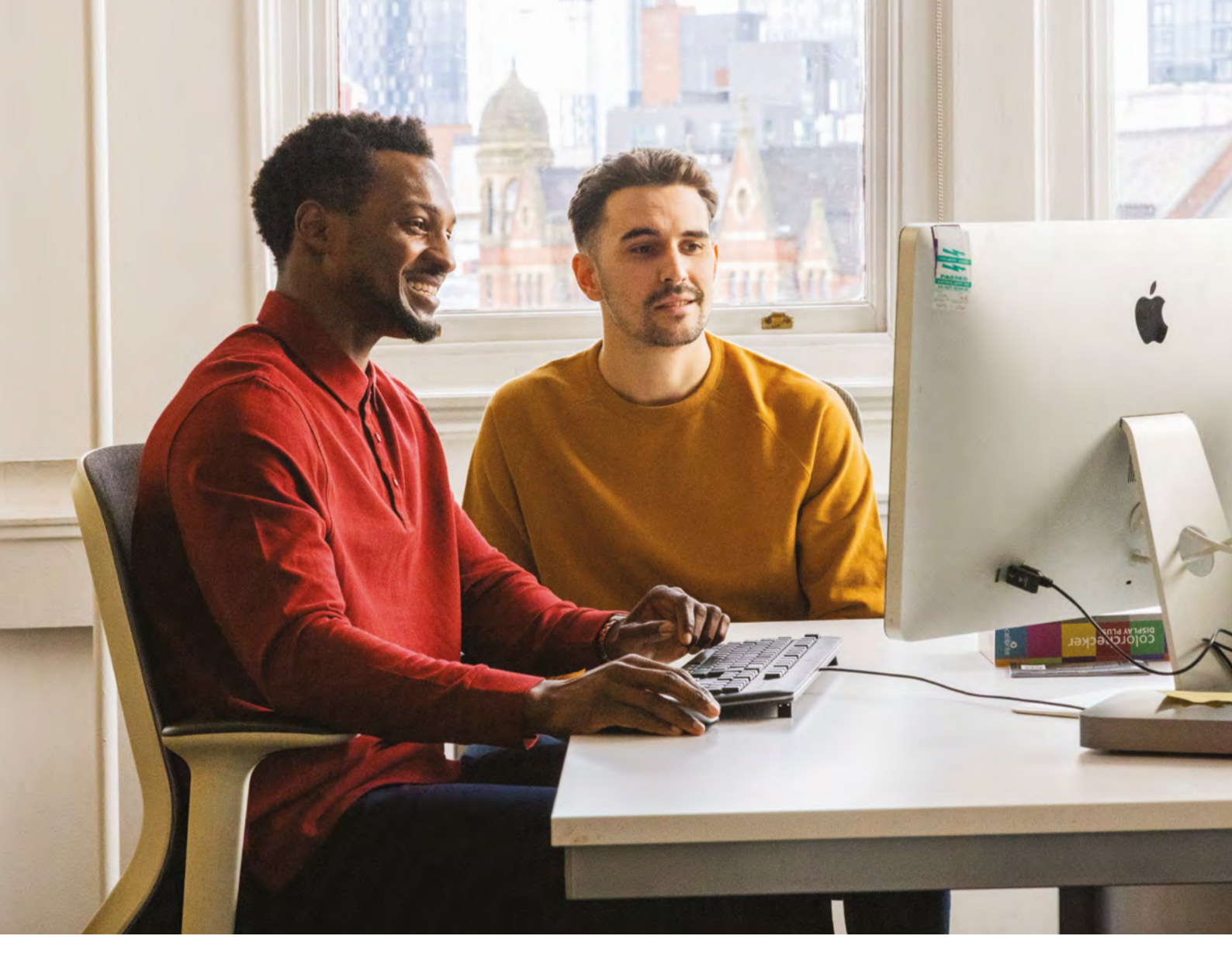

#### **Download history**

This is where you will find your results download history. From this page, you can view and re-download previous results downloads, if necessary. You can also see the User who conducted the download, the date and time, and the number of records in the download.

|         |                    | Download History | 1-1           | 0 of 65 downlos |
|---------|--------------------|------------------|---------------|-----------------|
| Results | Download date •    | User a           | Download Type |                 |
| 25      | 7 Aug 2024, 10:20  | 100.000          | Search        | *               |
| 1       | 5 Aug 2024, 12 15  | -                | New           | Ŧ               |
| 3       | 5 Aug 2024, 10:58  | lower or         | Search        | *               |
| 1       | 5 Aug 2024, 10:54  | 1000-10-         | Search        | *               |
| 7       | 10 Jul 2024, 15:21 | (minima)         | Search        | Ŧ               |
| 3       | 10 Jul 2024, 15:14 |                  | New           | ¥               |
| 1       | 10 Jul 2024, 15:09 | 1 and 2 means    | New           | Ŧ               |
| 3       | 27 Jun 2024, 10:18 | 1001444          | Search        | *               |
| 3       | 13 May 2024, 12:56 |                  | Search        | *               |
| i       | 13 May 2024, 12:54 | 100205           | Search        | Ŧ               |

# Helpful tips

To view new IELTS results sent to your account, you need to log in to the system regularly.

Test takers may request to send their results to your institution anytime within the 2-year validity period.

IELTS on paper results are released 13 days after the test date and IELTS on computer within 1–5 days. IELTS Online results are available within 6-8 days days of the test date.

All results can take an additional 24–48 hours after the release for the data to be displayed on the IELTS Results Service.

Test takers must request their results be sent to your institution directly through the test centre where they took the test. If a test taker's results are not displayed in your results file, please confirm that the test taker listed your organisation on their IELTS application or made a request through the test centre.

When test takers arrange to share their results, either via their test centre or during the IELTS booking process, they must provide your institution/department's account information. This includes your account name and address which must match to the details on our system. This allows us to make sure their results are sent directly to your IELTS Results Service account. If you do not know these details, please contact us by scanning the QR code:

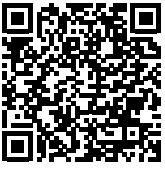

# Data formats within template fields

The new service provides data in CSV, XML, and JSON file formats. Unlike the previous electronic download service, results provided by the IELTS Results Service include designated headers for each column of data. A key has been provided below with details regarding the template fields, the corresponding column heading located in the download, and the format and character length of each field:

| Template field:  | Column heading: | Data format:                                                                                                    |
|------------------|-----------------|----------------------------------------------------------------------------------------------------|
| Centre Number    | CentreNumber    | Up to 5 characters<br>(digits and letters)                                                                                                    |
| Candidate Number | CandidateNumber | Up to 6 characters<br>(digits only)                                                                                                    |
| Candidate ID     | CandidateId     | Not available<br>Will return blank                                                                                                    |
| Test Date        | TestDate        | Default date format is<br>yyyy/mm/dd but you can<br>create new download<br>templates using any of<br>the following formats:<br>dd/mm/yyyy<br>mm/dd/yyyy<br>yyyy/mm/dd<br>yyyy-mm-dd<br>mm/dd/yy<br>mmddyyyy |
| Module           | Module          | Academic or General<br>Training (written out)                                                                                                    |
| Family Name      | FamilyName      | Text string of up to<br>50 characters                                                                                                    |

# Data formats continued

| Template field:    | Column heading:  | Data format:                                                                                                    |
|--------------------|------------------|----------------------------------------------------------------------------------------------------|
| First Name         | FirstName        | Text string of up to<br>50 characters                                                                                                    |
| Date of Birth      | DateOfBirth      | Default date format is<br>yyyy/mm/dd but you can<br>create new download<br>templates using any of<br>the following formats:<br>dd/mm/yyyy<br>mm/dd/yyyy<br>yyyy/mm/dd<br>yyyy-mm-dd<br>mm/dd/yy<br>mmddyyyy |
| Gender             | Gender           | U, M, F                                                                                                    |
| Listening Score    | ListeningScore   | Decimal with up to<br>1 decimal point, e.g. 6 or 6.5                                                                                                    |
| Reading Score      | ReadingScore     | Decimal with up to<br>1 decimal point, e.g. 6 or 6.5                                                                                                    |
| Writing Score      | WritingScore     | Decimal with up to<br>1 decimal point, e.g. 6 or 6.5                                                                                                    |
| Speaking Score     | SpeakingScore    | Decimal with up to<br>1 decimal point, e.g. 6 or 6.5                                                                                                    |
| Overall Band Score | OverallBandScore | Decimal with up to<br>1 decimal point, e.g. 6 or 6.5                                                                                                    |
| TRF Number         | TrfNumber        | Test Report Form<br>umber: text string of<br>up to 20 characters<br>(digits and letters)                                                                                                    |
| Telephone          | Telephone        | Text string of up to 20 characters                                                                                                    |

| Template field: | Column heading: | Data format:                                                                                                    |
|-----------------|-----------------|----------------------------------------------------------------------------------------------------|
| Postal Address  | PostalAddress   | Contact address lines 1,<br>2, 3 and 4 (we recommend<br>you do not add this field to<br>your template)                                    |
| Address Line 1  | AddressLine1    | Text string of up to<br>100 characters                                                                                                    |
| Address Line 2  | AddressLine2    | Text string of up to<br>100 characters                                                                                                    |
| Address Line 3  | AddressLine3    | Text string of up to<br>100 characters                                                                                                    |
| Address Line 4  | AddressLine4    | Text string of up to<br>100 characters                                                                                                    |
| Region          | Region          | County or State: text string of up to 100 characters                                                                                      |
| Town            | Town            | Town or City: text string of up to 100 characters                                                                                         |
| Postcode        | Postcode        | Postal or zip code: text<br>string of up to 20 characters                                                                                 |
| Country         | Country         | Text string of up to 200 characters                                                                                                    |
| Country Code    | CountryCode     | IELTS Country Code<br>(up to 3 digits): these codes<br>are IELTS specific, but can<br>be mapped to ICAO codes<br>(a list can be provided) |
| Candidate Email | CandidateEmail  | Text string of up to<br>60 characters                                                                                                    |
| Photo           | Photo_data      | Column generated when<br>'photo' is selected                                                                                              |

#### **British Council**

1 Redman Place Stratford London, E20 1JQ United Kingdom Tel: +44 161 957 7755 ielts.organisations@ britishcouncil.org

#### IDP: IELTS Australia

IDP: IDP Education Limited Melbourne Quarter (Tower 2) Level 10, 697 Collins St Docklands, Victoria 3008 Australia Tel: +61 3 9612 4400 ielts@idp.com

#### Cambridge University Press & Assessment

Shaftesbury Road Cambridge, CB2 8EA United Kingdom cambridgeenglish.org/ helpdesk

#### **IELTS USA**

570 Broad Street Suite 1003 Newark, NJ 07102 USA Tel: +1 862 243 9500 ielts@ieltsusa.org

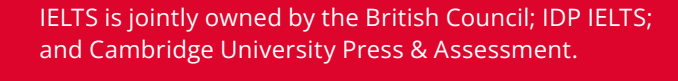

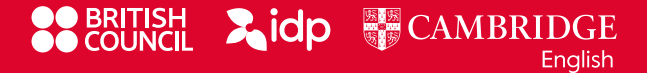